# YouTestMe

How to request ID update/How to upload ID after finishing the test

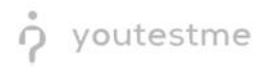

# Contents

| 1 | Introd | uction                                                                                             |
|---|--------|----------------------------------------------------------------------------------------------------|
| 2 | Steps. |                                                                                                    |
|   | 2.1 H  | ow to access the sandbox instance                                                                  |
|   | 2.2 S  | ending update ID request4                                                                          |
|   | 2.2.1  | The candidate provided a valid ID within the equipment check before entering the test4             |
|   | 2.2.2  | The candidate provided an invalid ID within the equipment check before entering the test $\dots$ 5 |
|   | 2.2.3  | Configuring the "Special request notification" email7                                              |
|   | 2.3 U  | pdating ID8                                                                                        |
|   | 2.3.1  | Configuring the "Respond to special request notification" email                                    |
|   | 2.4 S  | etting the status of the updated ID10                                                              |
|   | 2.4.1  | Configuring the "Special request resolved notification" email                                      |

# **1** Introduction

This document represents step-by-step instructions for performing UAT on the ID re-upload workflow whose participants are the candidate, YTM proctor, and IFSE CSR.

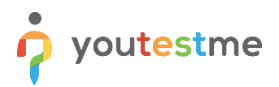

# 2 Steps

#### 2.1 How to access the sandbox instance

To access the p instance, please go to <u>sandboxexams.ifse.ca</u> and enter:

- 1. Username.
- 2. Password.
- 3. Click the **"Sign in"** button to enter the platform.

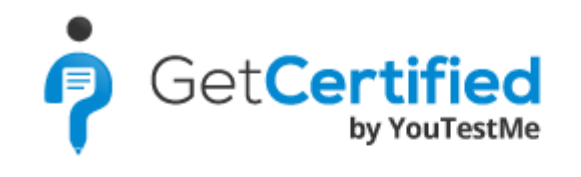

| Username              |                                                        |
|-----------------------|--------------------------------------------------------|
|                       |                                                        |
| Password              |                                                        |
|                       |                                                        |
| Forgot your password? |                                                        |
| Create account        | Sign In                                                |
|                       | Username Password Forgot your password? Create account |

## 2.2 Sending update ID request

The standard procedure of the "Record&Review" model for the YTM proctor after the candidate finishes the test is an ID check. There are two possible outcomes:

- 1. The candidate provided a *valid ID* within the equipment check before entering the test
- 2. The candidate provided an invalid ID within the equipment check before entering the test

#### 2.2.1 The candidate provided a valid ID within the equipment check before entering the test

If the candidate provided a valid ID within the equipment check before entering the test, the YTM proctor would note that in the proctor's report.

| ☆ Ø Search users                        | My assignments | Users 🗸 Tests     | s 🗸 Surveys 🗸                        | Training courses               | Reporting 👻         | System |       |           | I 🖾 I 🗘       |         |
|-----------------------------------------|----------------|-------------------|--------------------------------------|--------------------------------|---------------------|--------|-------|-----------|---------------|---------|
| Testing locations                       |                |                   |                                      |                                |                     |        |       |           |               | ?       |
| Table displays                          | List of all c  | Proctoring report |                                      |                                |                     |        | ×     |           |               | Ċ.      |
| List of all locations in the system     | Availability:  | Rate:             | Neutral                              |                                |                     | -      |       |           |               |         |
| List of locations you created           | Location:      | Comment:          | ID: The candidate                    | provided a valid ID            | within the equipm   | ent    | st:   | Select of | one           | •       |
| List of locations with you as a proctor | Pause sessi    |                   | check before ente                    | ring the test.                 |                     |        |       |           |               |         |
| List of all common sessions             |                |                   | Environment: No<br>candidate's envir | thing suspicious wa<br>onment. | s spotted in the    |        |       |           |               |         |
|                                         |                |                   | Behavior during                      | the test: The candir           | late had his face o | out    | tatus | •         | Accommodation | Versi   |
|                                         |                |                   | of the camera's f                    | ame in the 10th min            | iute.               | Juc    | ne    | ~         |               |         |
|                                         | 8 🕑            |                   |                                      |                                |                     |        | t com | nplete    |               |         |
|                                         | B 🕑            |                   |                                      |                                |                     |        | com   | plete     |               |         |
|                                         | 8 😌            |                   |                                      |                                |                     |        | com   | plete     | -             |         |
|                                         | 8 🕑            |                   |                                      |                                |                     |        | ttem  | pted      | Add           |         |
|                                         | ∎ 🛛 R          |                   | Save                                 | Cancel                         |                     |        | onne  | cted      | -             |         |
|                                         | ■ Displayed c  | olumns            |                                      | ia ka <u>1</u> io              | ► 10 <b>8 ∨</b>     |        |       |           |               | Rows: 5 |
|                                         | Show suspe     | ended attempts    |                                      |                                |                     |        |       |           |               | SV XML  |

**Note:** In this case, the update ID request will not be sent to the candidate.

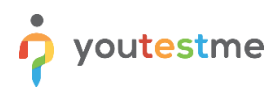

# 2.2.2 The candidate provided an invalid ID within the equipment check before entering the test

If the candidate provided an invalid ID within the equipment check before entering the test, the YTM would send the "update ID" request.

To perform UAT of this feature, you should follow the next steps:

1. Add the "48. Manage special requests" permission to the proctor role.

| tenge Releases                                                                                                    | (?)                                                                                                    |
|----------------------------------------------------------------------------------------------------|----------------------------------------------------------------------------------------------------|
| and and permissions in Proceeds                                                                                                    |                                                                                                    |
| the Access to predeficed reports                                                                                                    |                                                                                                    |
| ta na magang aman ng taon na mana na ang tao ang tao ang tao ang tao ang tao ang tao ang tao ang tao ang tao an                                                 | union, destination                                                                                                    |
| ale name* Proces                                                                                                    |                                                                                                    |
| tile opder* (?) PSC                                                                                                    |                                                                                                    |
| oternal ID: ①                                                                                                    |                                                                                                    |
| nie deezstytine: Marita ing ant                                                                                                    |                                                                                                    |
| nie grantobie 🔿 🗌                                                                                                    |                                                                                                    |
|                                                                                                    | Pervision - Bar                                                                                                    |
| 1. Log in                                                                                                    | Access the application pany your annual condensate                                                                                                    |
| 2. Namapa ancle                                                                                                    | County still or shrinte a colo.                                                                                                    |
| 3. Grant rules to users                                                                                                    | Charge atter over a rater on their personnel profile peges.                                                                                                    |
| 4. Manage subscriptors                                                                                                    | Manage autochtera. Disane welt in minie sanscriptions.                                                                                                    |
| 3. Managa apalaen aaltinga                                                                                                    | Fier end courage system selfings gaps.                                                                                                    |
| 6. Access the Profiles' page                                                                                                    | Астоная Пан диерь бал лингицанд алин и насоналог.                                                                                                    |
| 2. Were a list of all speca                                                                                                    | Neep back of all assess using Unit of all assess on Phoffeet page                                                                                                    |
| 8. Managa unaris status                                                                                                    | Charge user's abasis (inclusion first), magneticie state)                                                                                                    |
| 9. Export users to Escal                                                                                                    | Export for of users as an Ercentratio on Profiles page.                                                                                                    |
| 10. Yew delated users                                                                                                    | Since back of advisors works low'ry Lint of all somer an Feelfler sugar                                                                                                    |
| 11. Matage registration requests                                                                                                    | Menope reportation (reporter or device)                                                                                                    |
| 12. Create new users                                                                                                    | Conservate course decruids approximate in hand them if any second file. "Conservation of sequence file strategy the rade calour strate<br>Studies". "Dampte consist and premission for reactions for serving strategy interest when the "Studies".                                                                                                    |
| 3. View any user's personal information                                                                                                    | Now my unerparticle and an boost information (activities can adapte use particle shap control improduct of two promotion)                                                                                                    |
| 14. Change your paraceal information                                                                                                    | (Zartyan parrowski ordinezantem (Inner: information datied) and contract entered relationship)                                                                                                    |
| 15. Change other user's personal information                                                                                                    | Слатря вліжи ник х раковної влітопили сропо с ремони спістиних ний состани влітити отношених)                                                                                                    |
| / 16. Change your password                                                                                                    | Charge your permetered on your personal periode pege                                                                                                    |
| 17. Change other user's pessword                                                                                                    | Change other user's passworte on their prevents profile pages.                                                                                                    |
| 18. Access the 'My groups' section                                                                                                    | Allow overcoming the last of groups the user delarge in that the Partie page' tab                                                                                                    |
| 7 19. Access the 'My pools' section                                                                                                    | Allow over dewing the let of people the user belongs to from the 'Fredle page' tak.                                                                                                    |
| 20. Access the 'My certificates' section                                                                                                    | Man over slending the dat of certificates the user has actioned from the Profile page tas.                                                                                                    |
| 2 21. Access the 'My activity log' section                                                                                                    | Allow overviewing estables log of your in app activities from the Richlegoge's at                                                                                                    |
| 22. Access the 'My subscribers' section                                                                                                    | New oversioning the Bat of autoritaria from the Profile gage' tab.                                                                                                    |
|                                                                                                    | Permissions - Groups                                                                                                    |
| 23. Access the 'drosps' page                                                                                                    | Access the proops you are a memory of on "Second" page.                                                                                                    |
| 24. View all prospe                                                                                                    | When basic information about each of the groups.                                                                                                    |
| 25. Create groups                                                                                                    | Criste a group, amonunculy according in manager                                                                                                    |
| 26. Manage any group                                                                                                    | Edit agais information mentana en ranises connections with attair groups.                                                                                                    |
|                                                                                                    | Persona Pola                                                                                                    |
| 27. Access the Plots page                                                                                                    | necess the Hole page and Hole will page and a member of.                                                                                                    |
| 28. Manage and part                                                                                                    | server a proc. Anternatively inductively and international and international                                                                                                    |
|                                                                                                    | Permissions - Locations                                                                                                    |
| 2 80. View locations and common sessions                                                                                                    | Way is called and their common sessions where the parability to perform any actions on them                                                                                                    |
| 31. Manage locations                                                                                                    | Manage testing and survey locations - counternew uses, edit, out as advess, or edites locations in the system                                                                                                    |
| 92. Manage common sessions                                                                                                    | Manage common occusions on the locations page: course new ones, odd accign precises, and upper common occusions to the paper                                                                                                    |
|                                                                                                    | Permissions - Taris, Sarveys, Dairing courses                                                                                                    |
| 23. Page Azzana                                                                                                    | Access Tests, Society, Testing causes, and Science index paper                                                                                                    |
| 34. Create leat, aurory or transing                                                                                                    | Greater bartig son regroup at the training                                                                                                    |
| 35. Create a certificate                                                                                                    | Consist and extends care/forate to a load                                                                                                    |
| 2 36. Assign group members                                                                                                    | Assign members of groups you manage to tests in set reps and follow their results.                                                                                                    |
| 27. Fully manage your bests and surveys                                                                                                    | It incle and an every schem you we assigned as memory with information, which like an even tig charge entropy, weight any new form                                                                                                    |
| 38. Manage any test, survey or training                                                                                                    | one generic also are used to report.<br>File had decreated interaction measurements and performancement property of delete a feet. Measure considerer, measurement and means or                                                                                                    |
| and an an an an an an an an an an an an an                                                                                                    | maning density conductive controls and problem in surveys                                                                                                    |
| 19. View (substants                                                                                                    | Access the questions and details about short shrough term and surveys you monage.                                                                                                    |
| 40. Create a text template                                                                                                    | Since her average at a neurable remplace at the train may of our constant                                                                                                    |
| 41. Set a test template to be public                                                                                                    | Ser ne polacy numer to Public to a decompt available for other user's to unligh                                                                                                    |
| 42. Yow and manage Tast results verification page                                                                                                    | Active seconds in the restriction page and its management                                                                                                    |
| / 43. View all accommodations                                                                                                    | View the lot of all accommodations and accommodation columns or periodian tables                                                                                                    |
| 44. Manage accommodations                                                                                                    | Groute new accommedations for the candidates.                                                                                                    |
| 45. Manajo quiz articulzations                                                                                                    | Active messagement of the Autoconstance, their constant, glithing and destruction                                                                                                    |
| <ul> <li>As weepond to accommodation requests</li> </ul>                                                                                                    | vergenne zo accommonanem negovern go approving to rejecting them                                                                                                    |
| The second second second second                                                                                                    | more can foreign which is supplied, can from one operation of a science for the object true foreign part                                                                                                    |
| 47. Access and goods report                                                                                                    |                                                                                                    |
| 47. Access and grade report<br>48. Manage special requests                                                                                                    | contractive approximation of a series                                                                                                    |
| 47. Access and grade report<br>48. Manage special requests<br>49. Change attactorees production                                                                 | course and manager species or a species or a stress.                                                                                                    |
| 47. Annues and goods report     48. Manage special regists     49. Change attachment availability     50. Edit public attachment                                | unanzi even manager para in reports to some.<br>Permitante e control de la control de la |
| 47. Azonas ant guide report     48. Manage special requests     49. Change attractment availability     5.50 public attractment     10. Manage ange attractment | Source and end is the source of source and an end of a source end of the source of the source interviewer.     Source and end of the source and endors of the source and endors are interviewed.     Source and endors are interviewed.     Source and endors are interviewed.     Source and endors are interviewed.     Source and endors are interviewed.     Source and endors are interviewed.     Source and endors are interviewed.     Source and endors are interviewed.     Source and endors are interviewed.     Source and endors are interviewed.     Source and endors are interviewed.     Source and endors are interviewed.     Source and endors are interviewed.     Source and endors are interviewed.     Source and endors are interviewed.                                                                                                    |

2. Log in with the user that has a proctor role.

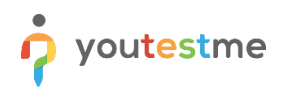

3. Hover over the "Tests" in the main menu, and select "Testing locations".

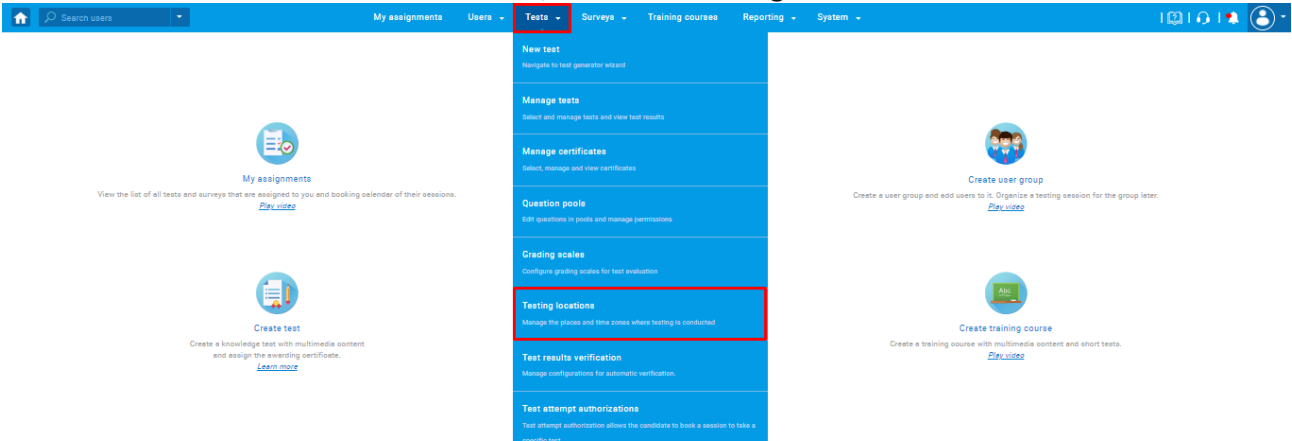

4. On the "List of all common sessions" tab, click on the "Create special request" icon from the "Actions" column, and click on the "Create request" button.

| 分 Search users ▼                        | My assignments Users 👻                     | Tests - Surveys -       | Training courses | Reporting - Sy | /stem ↓       |                       | I 🕮 I 🙃 I 🍨    | · 🕑 · |
|-----------------------------------------|--------------------------------------------|-------------------------|------------------|----------------|---------------|-----------------------|----------------|-------|
| Testing locations                       |                                            |                         |                  |                |               |                       |                | ?     |
| Table displays                          | List of all common sessions > YT           | M Common Session        | > Candidates     |                |               |                       |                | Ċ     |
| List of all locations in the system     | Availability: Jan-31-2022.06:00 PM - Ap    | or-30-2022.04:14 AM EDT |                  |                |               |                       |                |       |
| List of locations you created           | Location: Demo location                    |                         |                  |                |               | Test: Select one      |                | *     |
| List of locations with you as a proctor | Pause session    Resume session            |                         |                  |                |               |                       |                |       |
| List of all common sessions             | Actions                                    | Special requests        | ല                | Create request | Accommodation | Version unique code 🗘 | Test version\$ |       |
|                                         | 2                                          | opeolarrequeoto         | •                | create request | ~             | Q                     | Q              |       |
|                                         | ₿ ⊘ ℝ ≫ ॥ ⊘ <b>Չ " </b> ₪ <mark>•</mark> 7 | Creation date           | Status           | Action         | <u> </u>      |                       | Test version   | Mar   |
|                                         | Displayed columns                          | No records found.       |                  |                |               |                       | Row            | s: 1  |
|                                         | Show suspended attempts                    |                         | Cancel           |                |               |                       |                |       |
|                                         |                                            |                         |                  |                |               |                       |                |       |

5. The "**Create special request**" form will appear, where you should enter the description of the request.

| <b>f</b> |                                         | My assignments Users - Tests - Surveys -                      | Training courses Reporting - Sy                 | /stem 👻                           | 101014           |
|----------|-----------------------------------------|---------------------------------------------------------------|-------------------------------------------------|-----------------------------------|------------------|
|          | Testing locations                       |                                                               |                                                 |                                   | ?                |
|          | Table displays                          | List of all common sessions > YTM Common Session              | Candidates                                      |                                   | Q                |
|          | List of all locations in the system     | Availability: Jan-31-2022.06:00 PM - Apr-30-2022.04:14 AM EDT |                                                 |                                   |                  |
|          | List of locations you created           | Location: Demo location                                       |                                                 | Test: Select one                  | •                |
|          | List of locations with you as a proctor | Pause session    Resume session                               | ×                                               |                                   |                  |
|          | List of all common sessions             | Request:                                                      |                                                 |                                   |                  |
|          |                                         | Actions<br>B I U S A A                                        | x <sub>2</sub> x <sup>2</sup> H₁ H₂ " ↔ Έ Ξ Ξ Ε | Accommodation Version unique code | Test version≎    |
|          |                                         | Your ID is invalid Plaase                                     | unload a valid ID, or your test attempt will be | م ~                               | Q                |
|          |                                         |                                                               | prote a valid ib, or your teat attempt will be  | <u> </u>                          | Test version Mar |
|          |                                         | E Displayed columns                                           |                                                 |                                   | Rows: 1          |
|          |                                         | Show suspended attempts                                       |                                                 |                                   | 015 FEF 65V 246  |
|          |                                         | Se                                                            | nd Cancel                                       |                                   |                  |
|          |                                         |                                                               |                                                 | 1                                 |                  |

**Note:** IFSE can provide the desired description that the YTM proctor will use.

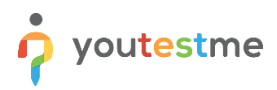

#### 2.2.3 Configuring the "Special request notification" email

The "**Special request notification**" is triggered when the YTM proctor clicks on the "**Send**" button from the step above.

IFSE can configure the email notification in the desired way. To do so, you should follow the next steps:

1. Hover over the "System" in the main menu, and select "Settings and customization".

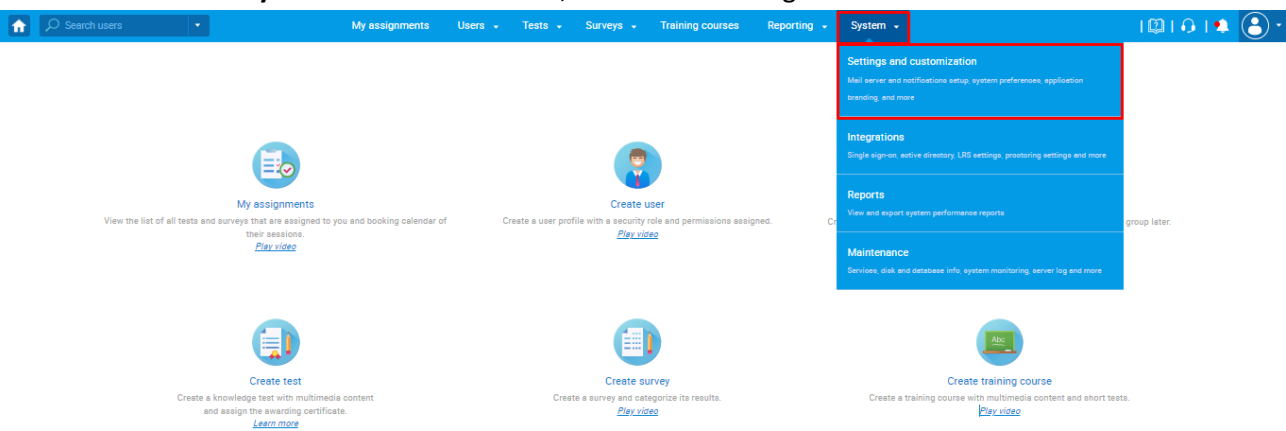

2. On the "Notifications" tab, scroll down and click "Edit" on the 33rd notification - "Special request notification".

| ettir | gs and customization                                                                         |               |                    |             |                  |
|-------|----------------------------------------------------------------------------------------------|---------------|--------------------|-------------|------------------|
| DATE: | underwarden Theme and language Notifications. July scheduler Support Amerbraness Broky Casto | n properties. |                    |             |                  |
| et fi | cations                                                                                      |               |                    |             |                  |
|       |                                                                                              | ter l'ester   |                    | 1-11-1      | alf and a        |
| r.    | Notification event name                                                                      | Sider         | Tarral die mensame | Salar       | Termiele messane |
|       | Accommodation removed                                                                        | Ended ~       | Edit               | Eration ~   | Esh              |
| 2     | Accommodation request                                                                        | Drabled w     | 641                | Crubic v    | ERIT             |
| з     | Accommodation request response                                                               | Ended ~       | DJ1                | Exatled v   | East.            |
| A.    | Mound terr/nursey continuetion                                                               | bulke v       | 749                | build v     | Tab.             |
| 5     | An error occured in The system                                                               | Doubled w     | 631                | Distant 🗸   | EAL              |
| 4     | Assigned as a group manager                                                                  | Enabled v     | Dda                | Erabel ¥    | tan .            |
| 2     | Assigned as e-group user                                                                     | bulkd v       | 551                | Dealers ~   | Edit             |
| a.    | Azagneti sa sipeol marager                                                                   | Exhibit v     | 531                | Cratied v   | bai              |
| 4     | Antipred as a pool user                                                                      | bulke v       | 544                | brates v    | Take .           |
| 10    | Assigned as a training course manager                                                        | Dabled ~      | 601                | Crabled V   | ERI              |
| 11    | Assigned as a training course user                                                           | Enabled 🐱     | Dda                | Erabel 👻    | tan .            |
| 12    | Amongs modification allowed                                                                  | brakkel 👻     | 561                | tradict v   | Edit             |
| 15    | Booked assignment roll/culture                                                               | noted w       | 634                | Fratient 👻  | bai              |
| 14    | Broadcast notification                                                                       | Ended w       | 544                | Enabled 👻   | tan .            |
| 16    | Expiring assignment reminder                                                                 | Dabled ~      | 601                | Crabid v    | ERI              |
| 16    | Feedback Sent                                                                                | Disabled 🐱    |                    | Erabel 👻    | ta:              |
| 17    | Grader report submitted                                                                      | bulkd v       | 561                | tradict v   | Can.             |
| 18    | Creding report                                                                               | Dobled 14     | 631                | Frankel 👻   | 601              |
| 10    | Grading response                                                                             | Ended Y       | 544                | Erabel 👻    | tan .            |
| 20    | Jub executed                                                                                 | Enabled 👻     | 601                | Dealers 🛩   | ERI              |
| 21    | New registration request                                                                     | Enabled v     | bas                | Okatiet 🗸   | Dist.            |
| 22    | Newsare public covered                                                                       | Daubkod 👻     |                    | Devices 🛩   | tain .           |
| 28    | Na gados roman                                                                               | Dubled v      | 631                | Fraties v   | ERI              |
| 24    | Notification about the carcelled attempt                                                     | Enabled 🐱     | Dda                | Erabel 👻    | East             |
| 26    | Password charged                                                                             | Disting ~     | 641                | Crabic v    | Eilt             |
| 26    | Proclary added to the serving second                                                         | Exabled ~     | DJ1                | Crabel V    | bai              |
| 37    | Product purchased                                                                            | bulkd v       | 749                | bable v     | Tab.             |
| 28    | Profile information updated                                                                  | Example 4     | 631                | Frabled V   | ERI              |
| 29    | Registration request approved                                                                | Disatest 👻    |                    | Erabel ¥    | tan .            |
| 30    | Registration request deckned                                                                 | Daubled v     |                    | Crubic V    | Eilt             |
| 21    | Regard to apocal research notification                                                       | Dated v       | 631                | Frankel V   | 601              |
| 32    | Section recheculed avtifications                                                             | biako v       | 549                | brabel v    | Tabi             |
| 38    | Special request rolf cetion                                                                  | Dubled v      | 631                | Erabled V   | EDI              |
| 34    | Special request reacked notification                                                         | Evalued v     | 644                | Erabel V    | East             |
| 35    | Survey published                                                                             | bulkd v       | 661                | trabel v    | Ein              |
| 20    | Sarvey result retirication to subscribers                                                    | Dobled V      | bài                | Noted V     | Eat              |
| 31    | Survey material                                                                              | blackd v      |                    | brabes v    | East Color       |
| - 28  | bar ey susperiore                                                                            | Ended ~       | 601                | Crabled V   | bat              |
| 39    |                                                                                              | trated ~      | 641                | Crabel V    | 50               |
|       | Less deux normalitation la supportation                                                      | Dated v       |                    | Event v     | Care -           |
| -1    | Text country on the manager and the                                                          | Ended to      | 541                | inter v     | Euro<br>Faire    |
| 43    | Test supervised                                                                              | Date v        | 548                | Evene v     | 540              |
|       | Terrat Stat                                                                                  | Dates of      |                    | Notes w     | Page 1           |
| -     | Torrest from                                                                                 | Dadasi w      | 548                | Contrast of | 10               |
| 46    | Inserviced indexes strengt                                                                   | Failed or     | 511                | Fallet v    | E.S.             |
| 47    | Locarino assistment notifications                                                            | Frank V       | 0.0                | Frank V     | E.F.             |
| 48    | Liver participation of the deathered services                                                | Dated of      | 541                | Partial V   | Ed.              |
| 49    | User removed from a proce                                                                    | Dated of      | DA                 | Noted y     | bai              |
| 50    | law remaind from a cost                                                                      | Dates v       | 54                 | Canada a    | Dit:             |
| 51    | Seal's status cherocol                                                                       | Dashini Y     |                    | Crabins -   | 601              |
| 52    | When the user's status is changed to active                                                  | Daated w      |                    | Erables -   | tai .            |
| -     |                                                                                              |               |                    |             |                  |

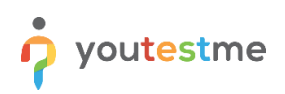

3. You can customize the mail subject name and content of it.

| î | ,,⊃ Se | arch users 🔹                              | My assignments Users + Tests + Surveys + Training courses Reporting + System +                                                    |    |   | I 🕮 I 🙃 I 🌲 | <u></u> . |
|---|--------|-------------------------------------------|----------------------------------------------------------------------------------------------------|----|---|-------------|-----------|
|   | 25     | Password changed                          | Enabled 🛩 Edit Enat                                                                                                    | ed | ~ | Edit        |           |
|   | 26     | Proctors added to the testing session     | Provident Collina Provident                                                                                                    | d  | ~ | Edit        |           |
|   | 27     | Product purchased                         | Edit email template                                                                                                    | d  | ~ | Edit        |           |
|   | 28     | Profile information updated               | Template Language: English *                                                                                                    | d  | ~ | Edit        |           |
|   | 29     | Registration request approved             | Mail subject name:                                                                                                    | d  | ~ | Edit        |           |
|   | 30     | Registration request declined             | List of all variables: [SssoLinkS, SrecipientUsernameS, ScandidateUsernameS, SrecipientFirstNameS, SquizNameS, SapplicationURLS,  | d  | ~ | Edit        |           |
|   | 31     | Respond to special request notification   | SrecipientFullName\$, SquizDefinitionId\$, SguestProctoringEquipmentCheckURL\$, SstandardLink\$, SrecipientLastName\$,            | d  | ~ | Edit        |           |
|   | 32     | Session resheduled notifications          | SrequestTextS, SfromS]                                                                                                    | d  | ~ | Edit        |           |
|   | 33     | Special request notification              | Restore to default                                                                                                    | d  | ~ | Edit        |           |
|   | 34     | Special request resolved notification     | Template preview: 🕅                                                                                                    | d  | ~ | Edit        |           |
|   | 35     | Survey published                          |                                                                                                    | d  | ~ | Edit        |           |
|   | 36     | Survey result notification to subscriber: |                                                                                                    | be | ~ | Edit        |           |
|   | 37     | Survey results                            | B 1 2 5 X, X 1 <sub>X</sub> 1= 1= 1= 12 37 37 25 2 3 2 1 1 1 1 1 1 1 1 1 1 1 1 1 1 1 1 1                                          | d  | ~ | Edit        |           |
|   | 38     | Survey suspended                          | A                                                                                                    | d  | ~ | Edit        |           |
|   | 39     | Test published                            | Dear SrecipientUsernameS.<br>You have received the snecial request with the following message for the "SnuizNameS" test you topic | d  | ~ | Edit        |           |
|   | 40     | Test result notification to subscribers   | Disabled V Edit Enat                                                                                                    | ed | ~ | Edit        |           |
|   | 41     | Test results                              | Enabled V Edit Enat                                                                                                    | ed | ~ | Edit        |           |

### 2.3 Updating ID

If the candidate provided an invalid ID within the equipment check before entering the test, they would receive a request to update the ID by email.

Dear Melissa ,

You have received the special request with the following message for the "Management" test you took:

Your ID is invalid. Please upload a valid ID, or your test attempt will be annulled.

To respond to the request, please use the following link to log in directly or the following link to log in manually.

Best Regards,

YouTestMe

<u>Note</u>: This email notification could be customized by IFSE (since IFSE candidates do not log in manually, it is recommended to remove the 2<sup>nd</sup> link). More information can be found in this <u>chapter</u>.

To update the ID, the candidate should follow the next steps:

1. Click on the SSQ link from the email.

Dear Melissa ,

You have received the special request with the following message for the "Management" test you took:

Your ID is invalid. Please upload a valid ID, or your test attempt will be annulled.

To respond to the request, please use the following link to log in directly or the following link to log in manually.

Best Regards,

YouTestMe

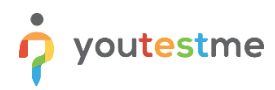

î

2. Add the response, upload a valid ID, and click on the "Send" button.

| lequest<br>'our ID | is in | valid.     | Plea    | se u   | ploa      | al ro                      | equ | IES | <b>t</b><br>or yo | our tea | it att | empt |
|--------------------|-------|------------|---------|--------|-----------|----------------------------|-----|-----|-------------------|---------|--------|------|
| leopone            | e:    | ineti.     |         |        |           |                            |     |     |                   |         |        |      |
| в<br>(Ξ :          |       | 1 0<br>E E | ≜<br>•¶ | #<br>1 | x22<br>96 | $x^2$<br>$\underline{T}_x$ | Hı  | H2  | "                 | ф       |        |      |
|                    |       |            |         |        |           |                            |     |     |                   |         |        |      |
|                    |       |            |         |        |           |                            |     |     |                   |         |        |      |
|                    |       |            |         |        |           |                            |     |     |                   |         |        |      |
|                    |       |            |         |        |           |                            |     |     |                   |         |        | G    |
| ttechn             | ent:  |            |         |        |           |                            |     |     |                   |         |        |      |
| Uplo               | ad    |            |         |        |           |                            |     |     |                   |         |        |      |

Once the candidate responds to the update ID request, the YTM proctor will receive the following email notification.

Dear Proctor,

You have received the special request response from the student with a "09468" username who took the "Management" test with the following message:

Here is the valid ID.

To review the response, please use the following link to log in directly or the following link to log in manually.

Best Regards,

YouTestMe

#### 2.3.1 Configuring the "Respond to special request notification" email

This email notification will receive YTM proctors. To customize it, you should hover over the "**System**" in the main menu and select "**Settings and customization**".

| Search | users 👻                       |                                                                                         | My assignments             | Users 🗸 | Tests 👻         | Surveys 👻                              | Training courses                  | Reporting 👻 | System 🗸                                              |                                                                               | I 🕮 I 🤂 I 🍁  | <u></u> . |
|--------|-------------------------------|-----------------------------------------------------------------------------------------|----------------------------|---------|-----------------|----------------------------------------|-----------------------------------|-------------|-------------------------------------------------------|-------------------------------------------------------------------------------|--------------|-----------|
|        |                               |                                                                                         |                            |         |                 |                                        |                                   |             | Settings and<br>Mail server and r<br>branding, and mo | l Customization<br>notificationo eetup, system preferenceo, epplication<br>xe |              |           |
|        |                               |                                                                                         |                            |         |                 |                                        |                                   |             | Integrations<br>Single sign-on, as                    |                                                                               |              |           |
|        | View the list of all tests an | My assignments                                                                          | ou and booking calendar of | F Ci    | eate a user pro | Create u                               | iser<br>role and permissions as:  | signed. C   | Reports<br>View and export                            |                                                                               | group later. |           |
|        |                               | their sessions.<br><u>Play video</u>                                                    |                            |         |                 | <u>Play vid</u>                        | <u>eo</u>                         |             | Maintenance<br>Serviceo, disk en                      | e<br>d database info, system monitoring, server log and more                  |              |           |
|        |                               |                                                                                         |                            |         |                 |                                        |                                   |             |                                                       |                                                                               |              |           |
|        |                               | Create test                                                                             |                            |         |                 | Create su                              | irvey                             |             |                                                       | Create training course                                                        |              |           |
|        | Create a                      | knowledge test with multimedia<br>nd assign the awarding certifica<br><u>Learn more</u> | a content<br>te.           |         | Crea            | te a survey and cat<br><u>Play vid</u> | egorize its results.<br><u>eo</u> |             | Create a t                                            | training course with multimedia content and short test<br>Play video          | ta.          |           |

On the "Notifications" tab, scroll down and click "Edit" on the 31st notification - "Respond to special request notification".

I 🕼 I 🔒 🕘 T

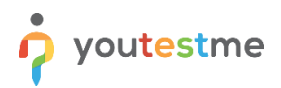

\*

# 2.4 Setting the status of the updated ID

To check the updated ID and to set the status, follow the next steps:

- 1. Click on the SSO link from the email or 2<sup>nd</sup> link to log in manually.
- 2. See the candidate's response, and check the ID.
  - 2.1. If the ID is valid, follow the next steps:

2.1.1.Click on the "Remove" button to delete the ID.

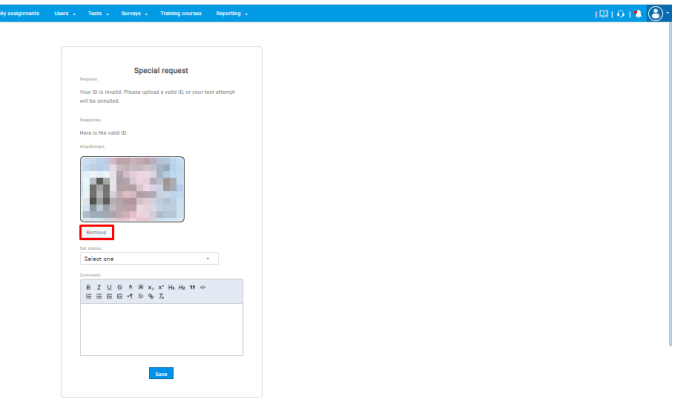

2.1.2.Set status to "SATISFIED".

| Special request                                                                      |  |  |
|--------------------------------------------------------------------------------------|--|--|
| Your ID is invalid. Please upload a valid ID, or your test attempt will be annulled. |  |  |
| Response                                                                             |  |  |
| Here is the valid ID.                                                                |  |  |
| Aladment                                                                             |  |  |
| A State                                                                              |  |  |
| SATISFIED -                                                                          |  |  |
| Converse                                                                             |  |  |
| EEEEAD                                                                               |  |  |

<u>0 | 🎝 🕃 -</u>

· • •

2.1.3.Add a comment and click on the "Save" button.

|                  | Special request                                                             |
|------------------|-----------------------------------------------------------------------------|
| Your I<br>will b | D is invalid. Please upload a valid ID, or your test attempt<br>e annulled. |
| Respo            |                                                                             |
| Hore             | is the valid ID.                                                            |
| Atad             | mart                                                                        |
|                  | 45-5                                                                        |
| Ro               | move                                                                        |
| 241              | tiseif0 v                                                                   |
| JA               |                                                                             |
| 8<br>13          | 王 臣 G パ P の Z                                                               |
| TR               | ank you for providing a valid ID.                                           |
|                  | •                                                                           |
|                  | Seve                                                                        |

1 (B) ·

**Note:** The candidate will receive the following email notification.

Dear Melissa, Thank you for providing a valid ID.

The status of the special request you previously responded to is SATISFIED.

```
To view the resolved request, please use the following link to log in directly or the following link to log in manually.
```

Best Regards,

Note: Instructions on how to customize this email notification van be found in this chapter.

#### 2.2. If the ID is not valid, follow the next steps:

2.2.1.Set status to "UNSATISFIED".

2.2.2.Add a comment and click on the "Save" button.

|                  | Special request                |                     |  |
|------------------|--------------------------------|---------------------|--|
| tequest          | -,                             |                     |  |
| Four ID is inval | d. Please spload a valid ID, o | r your test attempt |  |
| will be annulled |                                |                     |  |
| Important        |                                |                     |  |
| Here is the vali | d 10.                          |                     |  |
| Charles et .     |                                |                     |  |
| a                | 5                              |                     |  |
| Hemova           |                                |                     |  |
| Det status       |                                |                     |  |
| OATIONED         |                                |                     |  |
| Contrast.        |                                |                     |  |
| 810              | 日本市大大市市<br>日本市场石               | 33 -0-              |  |
| These sets for   | a new datas a used in          |                     |  |
|                  |                                |                     |  |
|                  |                                |                     |  |
|                  |                                | •                   |  |
|                  |                                |                     |  |

**Note:** The candidate will receive the following email notification.

Dear Melissa,

Unfortunately, you provided an invalid ID.

The status of the special request you previously responded to is UNSATISFIED.

To view the resolved request, please use the following link to log in directly or the following link to log in manually.

Best Regards,

#### 2.2.3.Note that in the proctor's report.

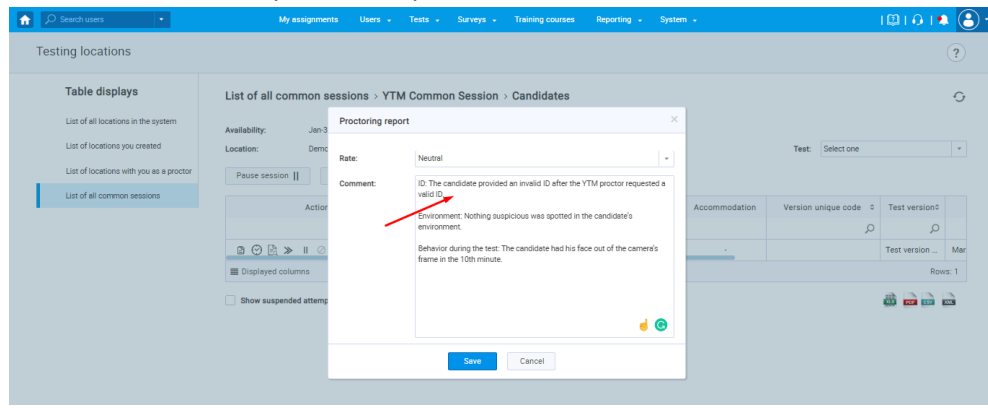

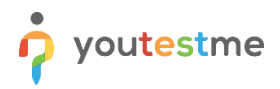

#### 2.4.1 Configuring the "Special request resolved notification" email

This email notification could be customized by IFSE. To do so, you should follow the next steps:

1. Hover over the "System" in the main menu, and select "Settings and customization".

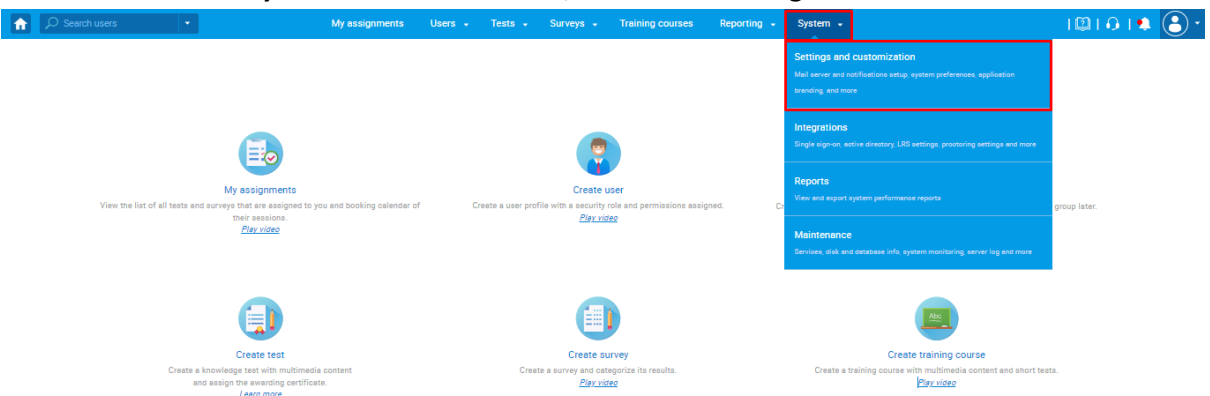

2. On the "Notifications" tab, scroll down and click "Edit" on the 34th notification - " Special request resolved notification".

| î | ,  | rch usera 👻                               | My assignments | Users 👻 | Tests 👻 | Surveya 🚽 | Training courses | Reporting | - System - |           |   | I 🖾 I 🙃 I 🛸 🌘 |
|---|----|-------------------------------------------|----------------|---------|---------|-----------|------------------|-----------|------------|-----------|---|---------------|
|   |    | expanny overgranene remander              |                |         |         |           | Enobled          |           | - Cont     | Chokico   |   |               |
|   | 16 | Feedback Sent                             |                |         |         |           | Disabled         | ~         | Edit       | Enabled 🗸 | · | Edit          |
|   | 17 | Grader report submitted                   |                |         |         |           | Enabled          | ~         | Edit       | Enabled 🗸 |   | Edit          |
|   | 18 | Grading request                           |                |         |         |           | Enabled          | *         | Edit       | Enabled V | / | Edit          |
|   | 19 | Grading response                          |                |         |         |           | Enabled          | ~         | Edit       | Enabled 💊 |   | Edit          |
|   | 20 | Job executed                              |                |         |         |           | Enabled          | ~         | Edit       | Enabled 🗸 |   | Edit          |
|   | 21 | New registration request                  |                |         |         |           | Enabled          | ~         | Edit       | Enabled 💊 |   | Edit          |
|   | 22 | New user profile created                  |                |         |         |           | Disabled         | ~         | Edit       | Enabled 🗸 |   | Edit          |
|   | 23 | No graders remain                         |                |         |         |           | Enabled          | ~         | Edit       | Enabled 🗸 |   | Edit          |
|   | 24 | Notification about the cancelled attempt  |                |         |         |           | Enabled          | ~         | Edit       | Enabled 🗸 |   | Edit          |
|   | 25 | Pessword changed                          |                |         |         |           | Enabled          | ~         | Edit       | Enabled 💊 |   | Edit          |
|   | 26 | Proctors added to the testing session     |                |         |         |           | Enabled          | ~         | Edit       | Enabled 🗸 |   | Edit          |
|   | 27 | Product purchased                         |                |         |         |           | Enabled          | ~         | Edit       | Enabled 🗸 |   | Edit          |
|   | 28 | Profile information updated               |                |         |         |           | Enabled          | ~         | Edit       | Enabled 🗸 |   | Edit          |
|   | 29 | Registration request approved             |                |         |         |           | Disabled         | ~         | Edit       | Enabled 🗸 |   | Edit          |
|   | 30 | Registration request declined             |                |         |         |           | Disabled         | ~         | Edit       | Enabled 💊 |   | Edit          |
|   | 31 | Respond to special request notification   |                |         |         |           | Enabled          | ~         | Edit       | Enabled 🗸 |   | Edit          |
|   | 32 | Session resheduled notifications          |                |         |         |           | Enabled          | ~         | Edit       | Enabled 🗸 |   | Edit          |
|   | 33 | Special request notification              |                |         |         |           | Enabled          | ~         | Edit       | Enabled 💊 |   | Edit          |
|   | 34 | Special request resolved notification     |                |         |         |           | Enabled          | ~         | Edit       | Enabled 🗸 |   | Edit          |
| 1 | 35 | Survey published                          |                |         |         |           | Enabled          | ~         | Edit       | Enabled 🗸 | / | Edit          |
|   | 36 | Survey result notification to subscribers |                |         |         |           | Disabled         | ~         | Edit       | Enabled 🗸 |   | Edit          |
|   |    |                                           |                |         |         |           |                  |           |            |           |   |               |